# Registering and Entering Inspections Training for

Residential Construction Permitted in Harris County on or after September 1, 2009

# The Website

<u>https://www.eng.hctx.net/permits/bldgcode</u>
<u>s/Default.aspx</u>

### Home Screen Things You Can Do

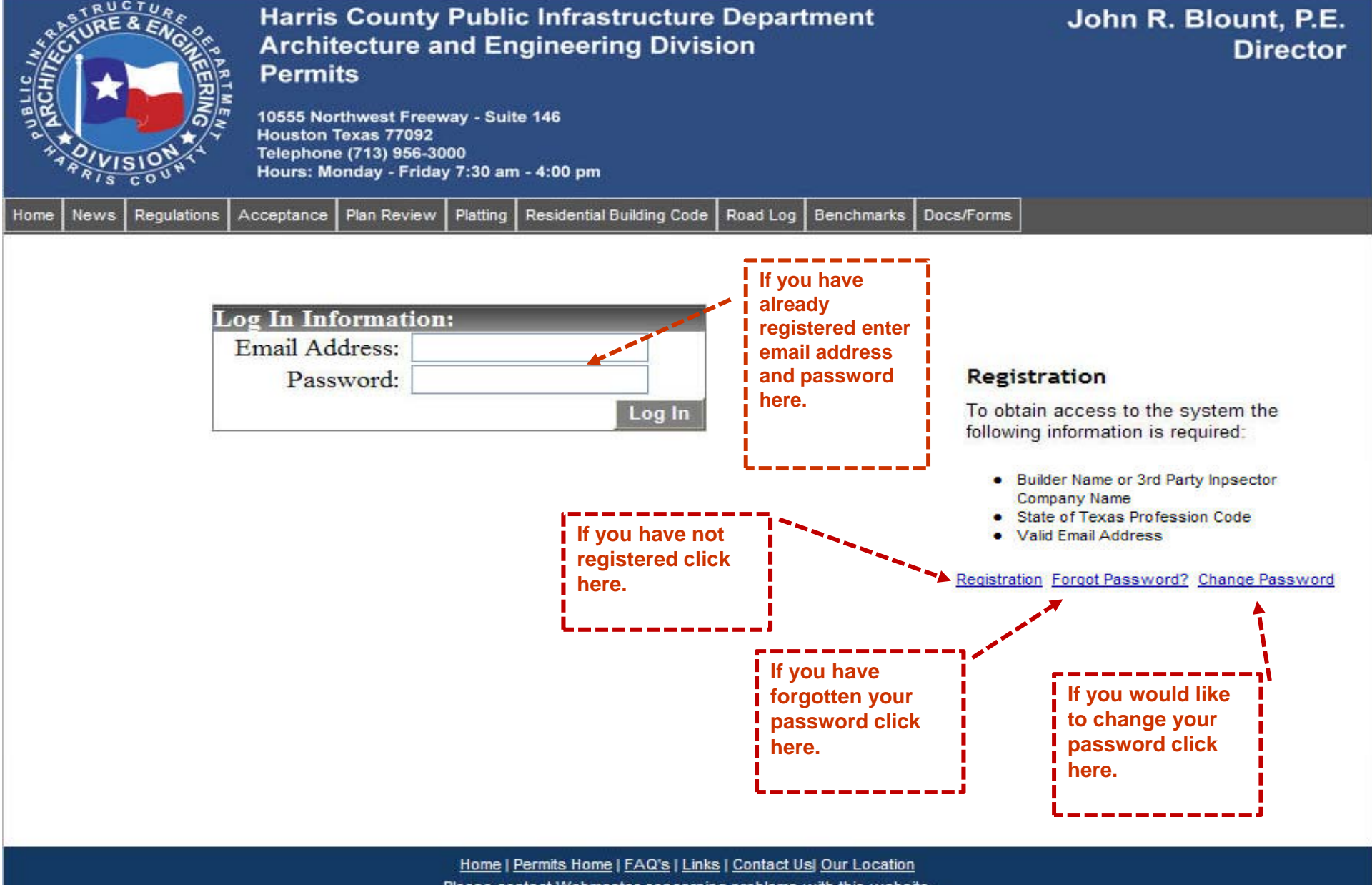

#### Registering

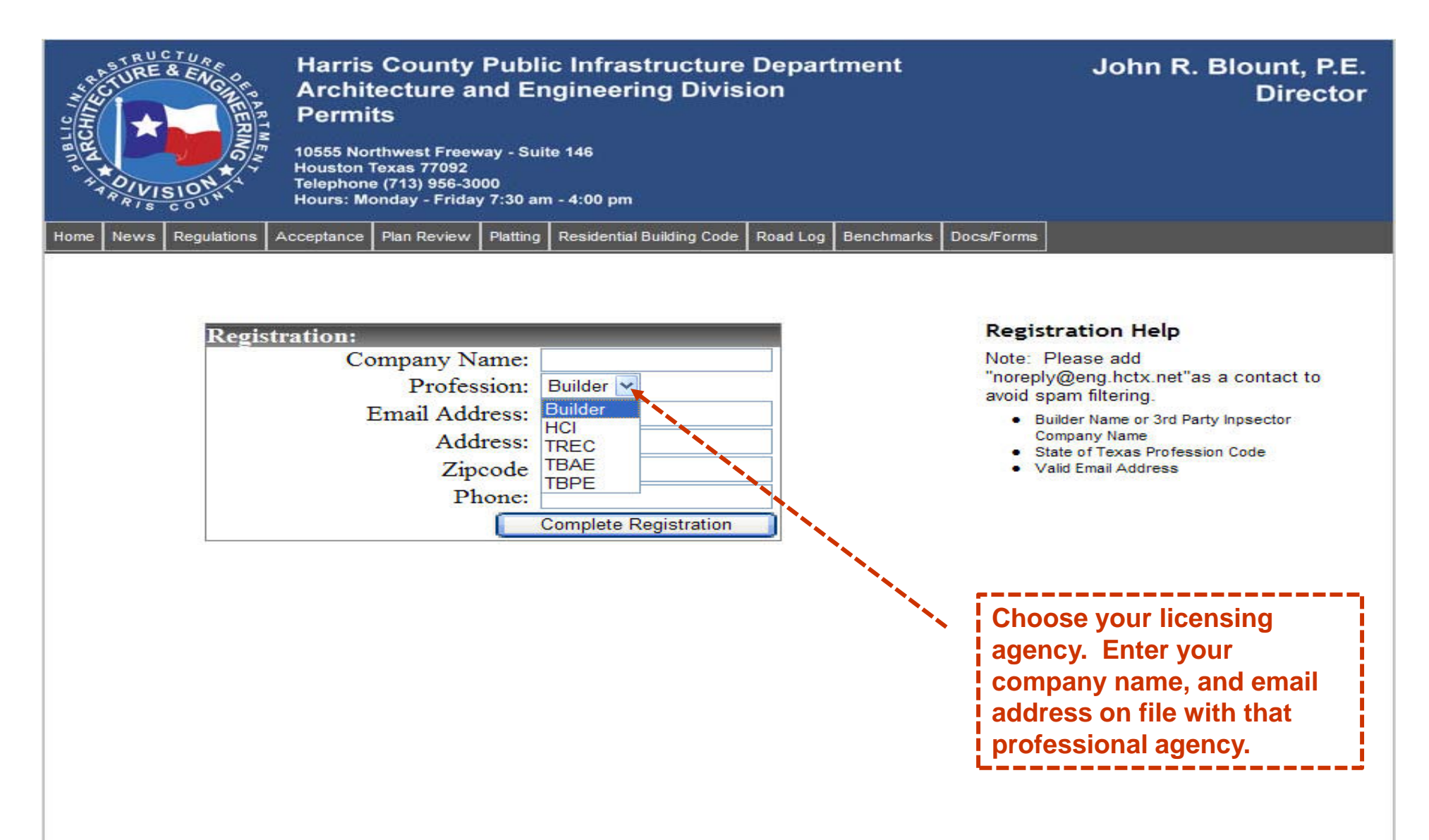

#### **Password Change**

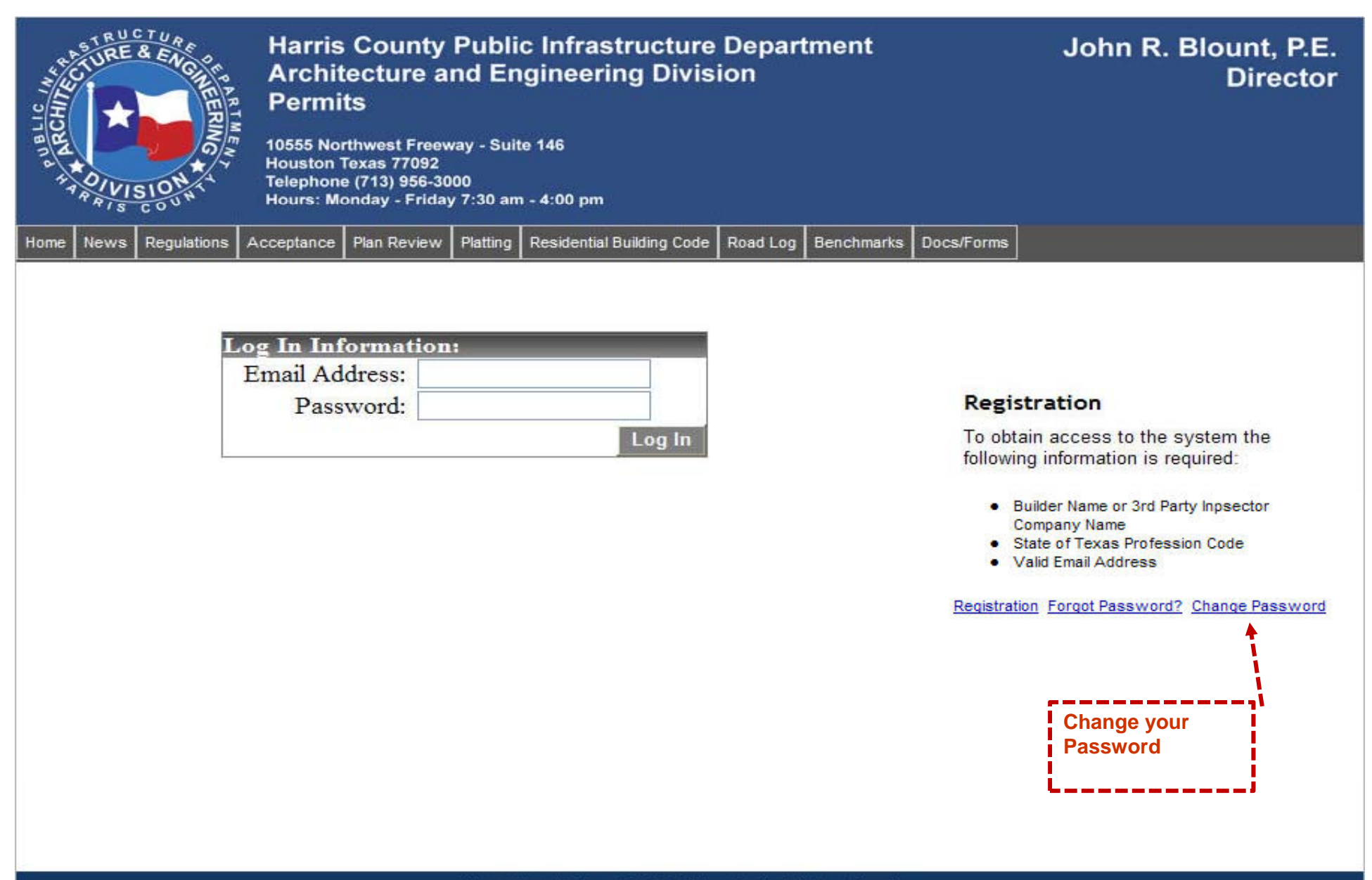

#### **Password Change Continued**

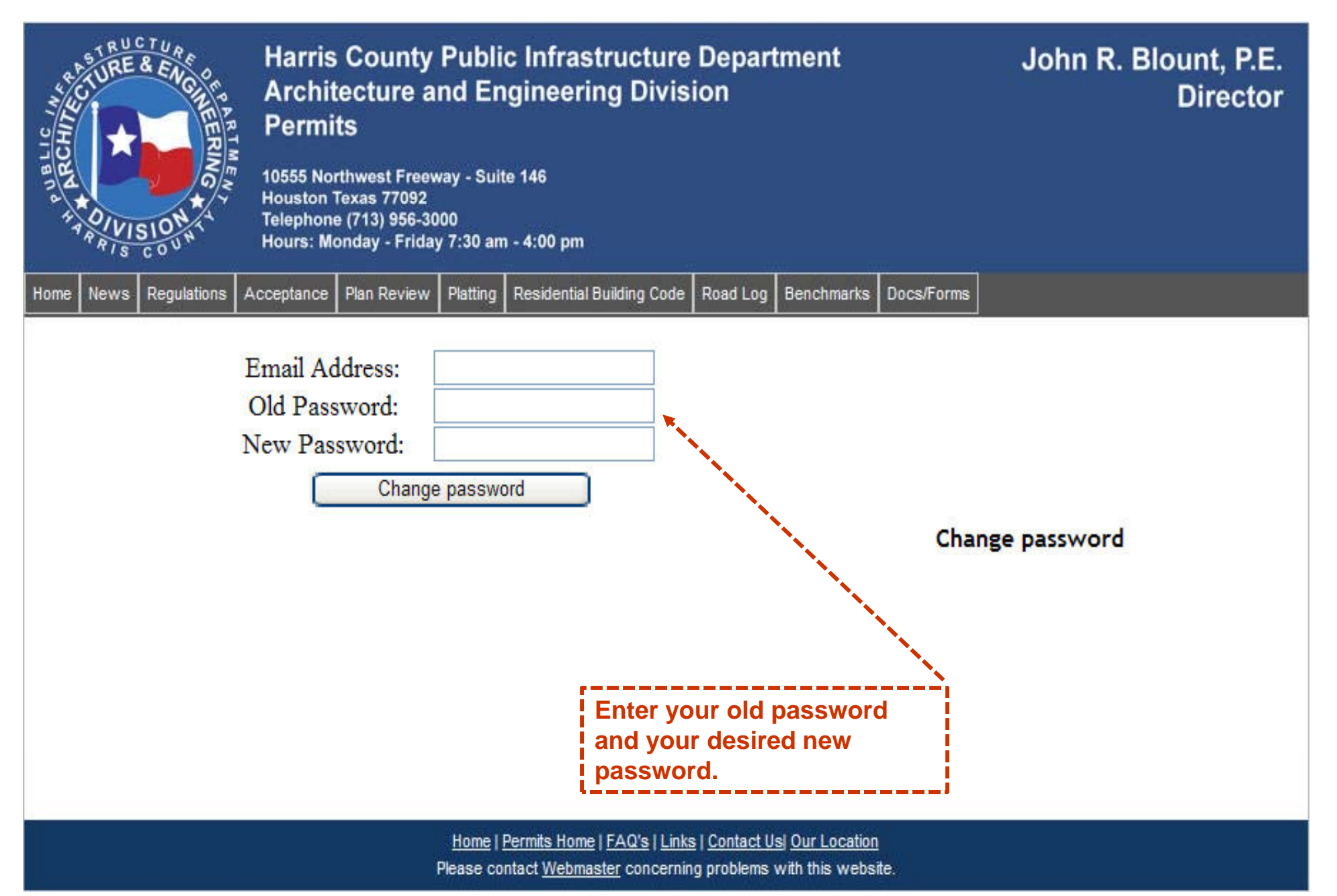

## **After Login**

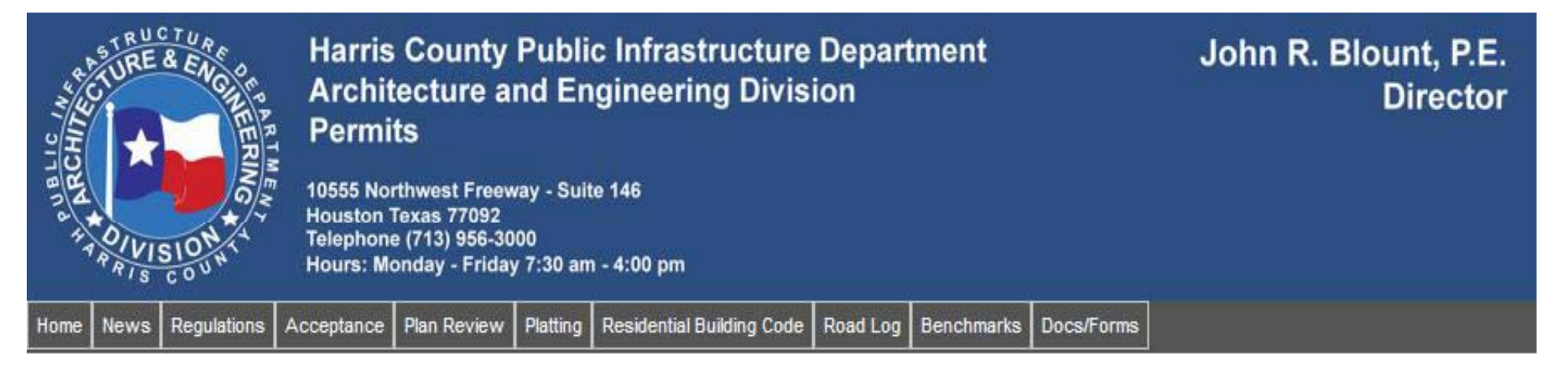

#### Welcome to the Harris County Residential Building Code Inspection System

Welcome, Kevin's Inspection Team

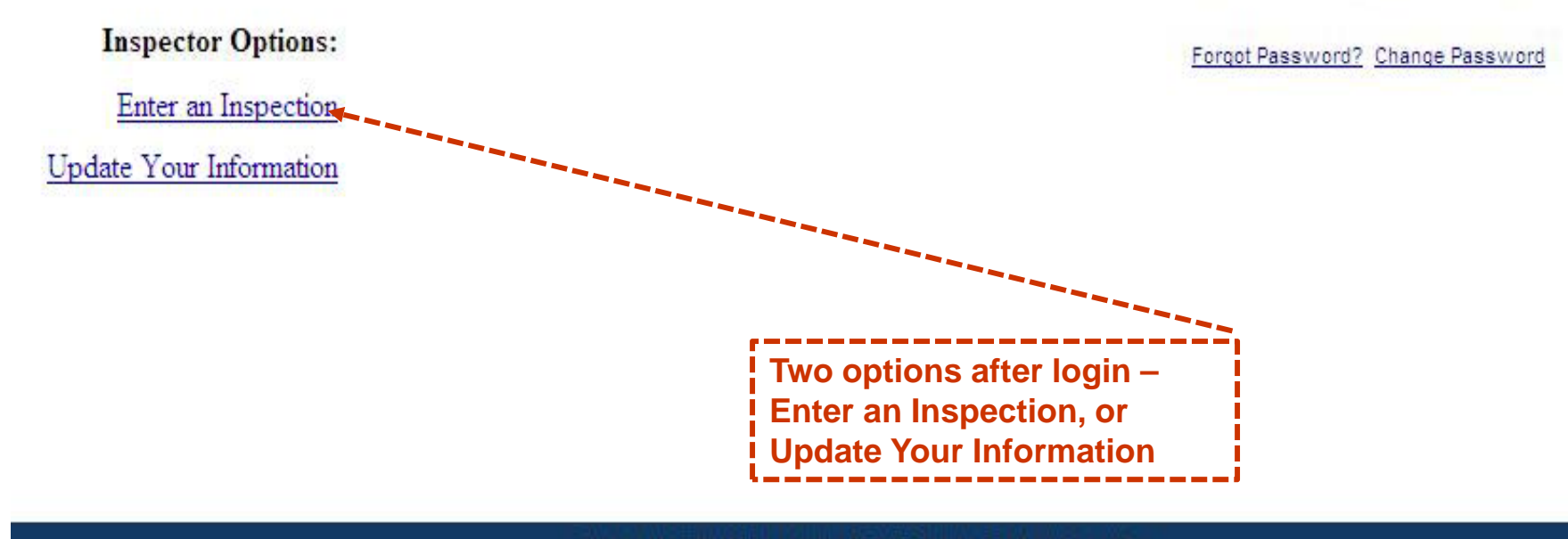

# **Entering an Inspection / Step 1**

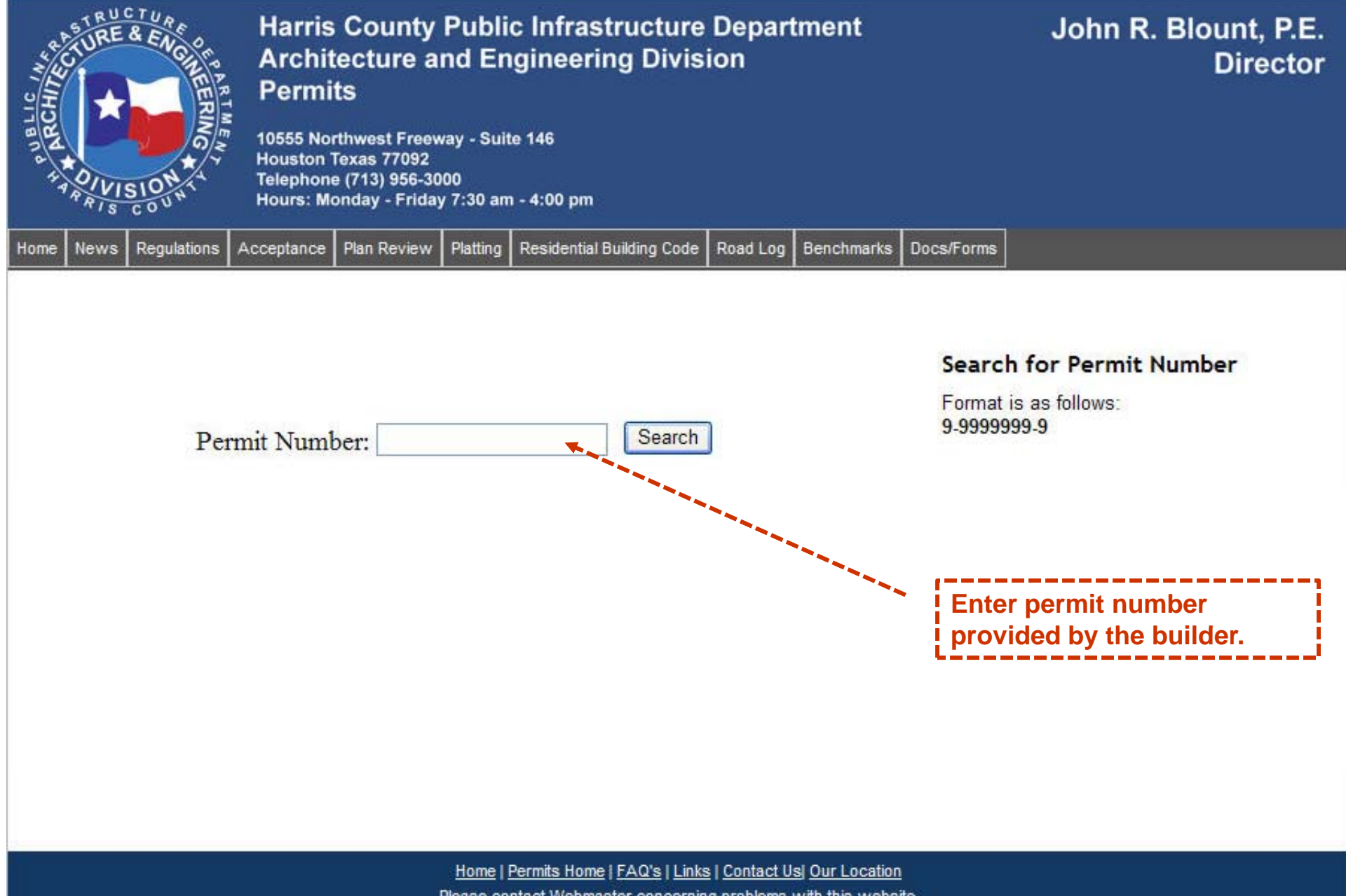

## **Step 2 / Enter the Permit Number**

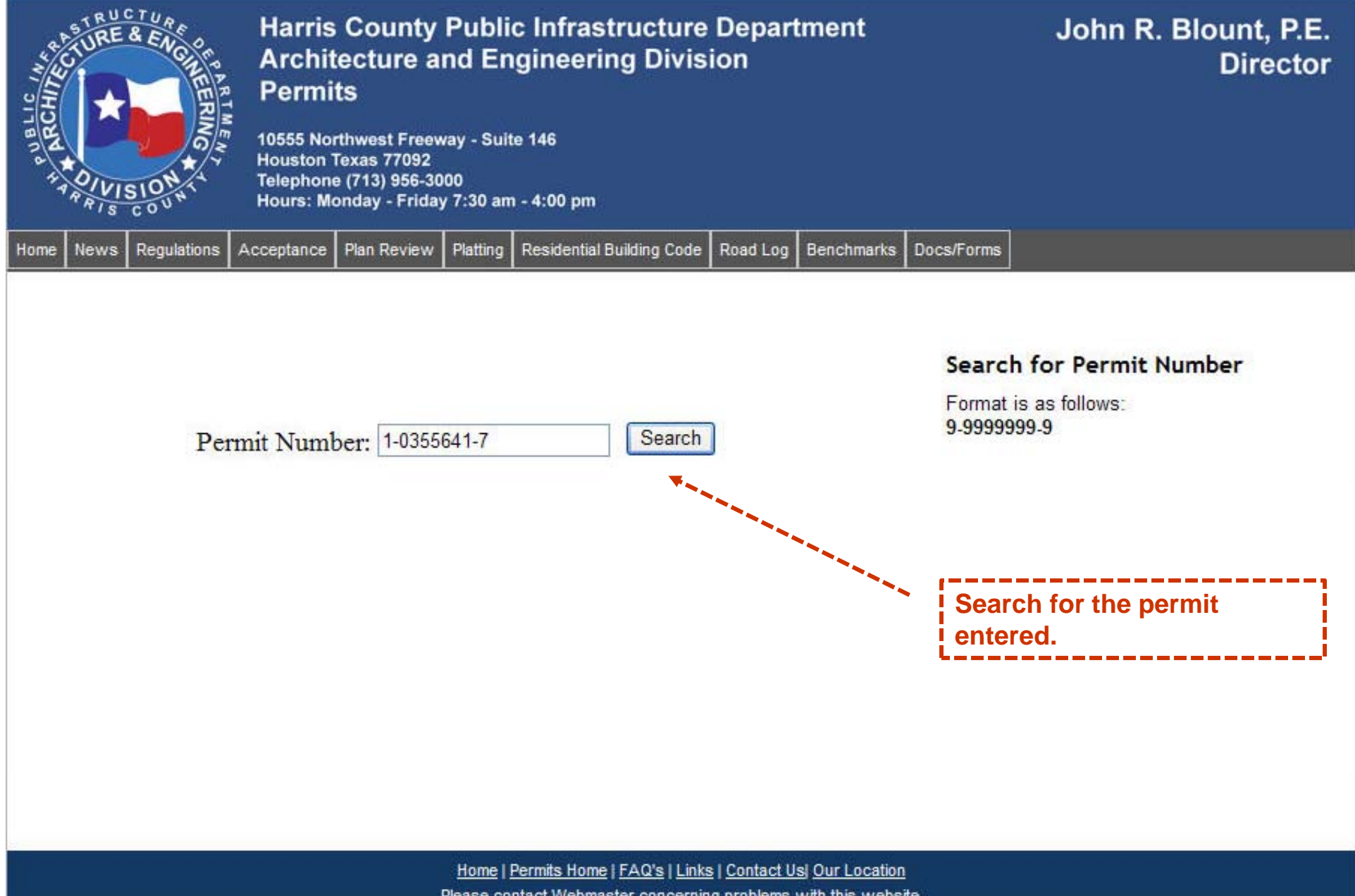

# **Step 3 / Confirmation**

| RUCHURE & ENGINE                    |          | Harris County Public Infrastructure Department<br>Architecture and Engineering Division<br>Permits |                         |          |                              |                      |                        | John R. Blount, P.E.<br>Director |                               |
|-------------------------------------|----------|----------------------------------------------------------------------------------------------------|-------------------------|----------|------------------------------|----------------------|------------------------|----------------------------------|-------------------------------|
| A A OIVISION                        |          | Houston Texas 77092<br>Telephone (713) 956-3000<br>Hours: Monday - Friday 7:30 am - 4:00 pm        |                         |          |                              |                      |                        |                                  |                               |
| Home News Regula                    | itions A | cceptance   I                                                                                      | <sup>p</sup> lan Review | Platting | Residential Building Code    | Road Log             | Benchmarks             | Docs/Forms                       |                               |
|                                     |          |                                                                                                    |                         |          |                              |                      |                        |                                  |                               |
| Permit Number                       | 1-035564 | 41-7                                                                                               |                         |          |                              |                      |                        | Confirm                          | n Permit Data                 |
| Street Address 927                  |          |                                                                                                    | POINT BLANK DR          |          | 77038                        |                      | Search A               | <u>gain?</u>                     |                               |
| Please refer to p<br>permit number. | rinted   | permit if                                                                                          | address                 | inform   | ation does not ma            | tch                  | Confirm                |                                  |                               |
|                                     |          |                                                                                                    |                         |          |                              |                      |                        | Confi<br>addre                   | rm this is the correct<br>ss. |
|                                     |          |                                                                                                    |                         |          |                              |                      |                        |                                  |                               |
|                                     |          |                                                                                                    |                         | Home     | Permits Home   FAQ's   Link: | s   <u>Contact U</u> | sl <u>Our Location</u> |                                  |                               |

#### Step 4 / Choose the Code

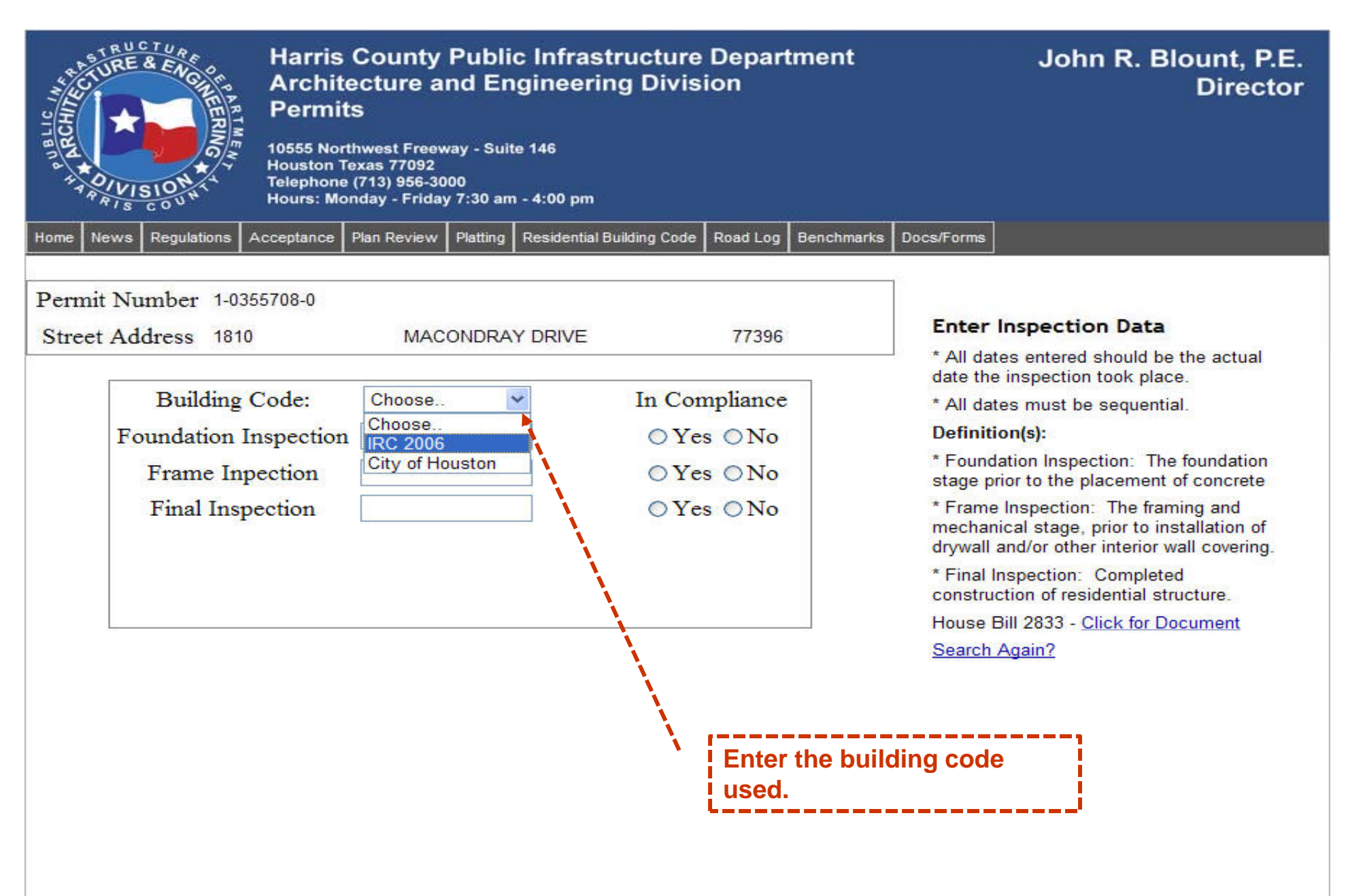

#### **Step 5 / Select the Date**

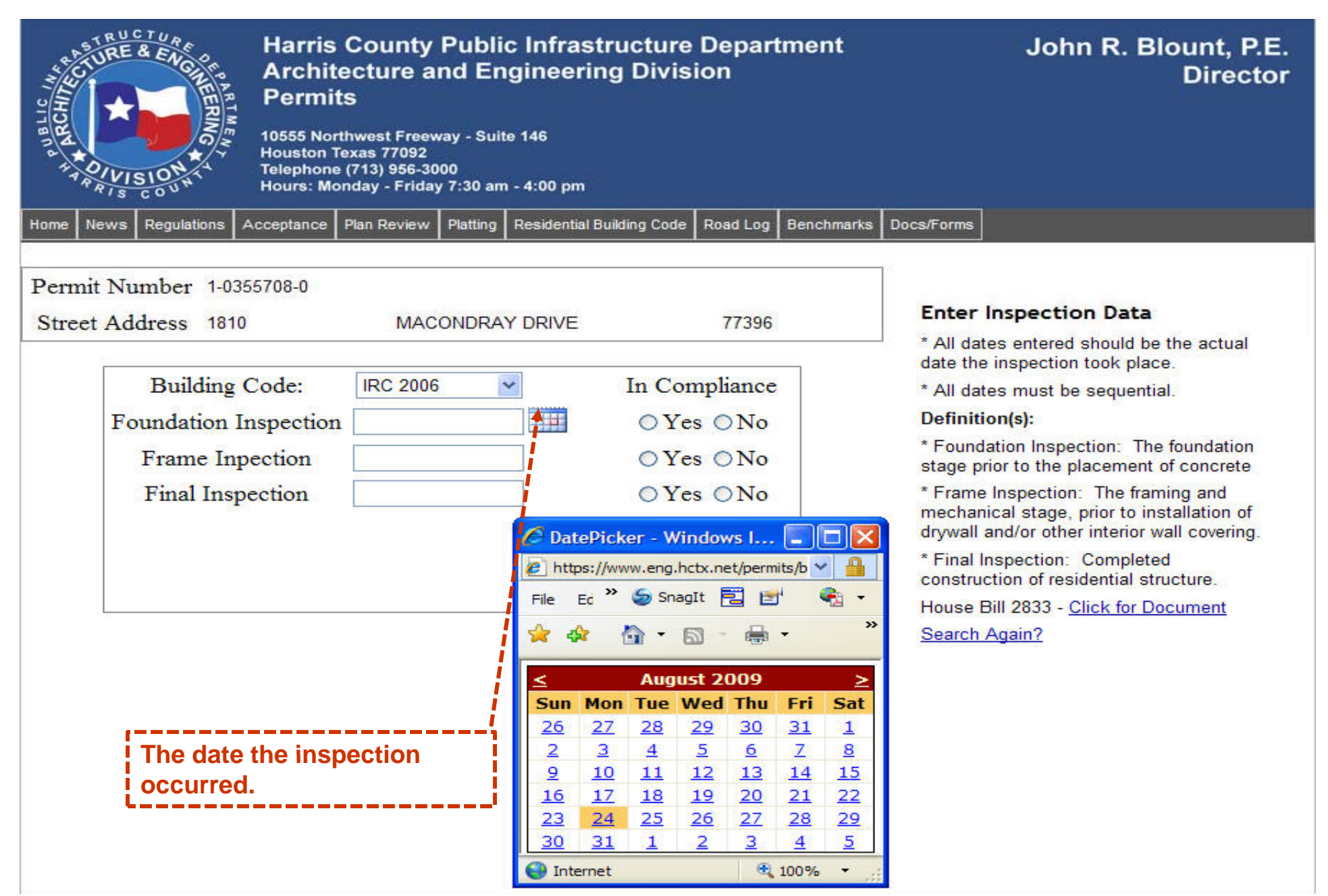

### **Step 6 / Did it Comply**

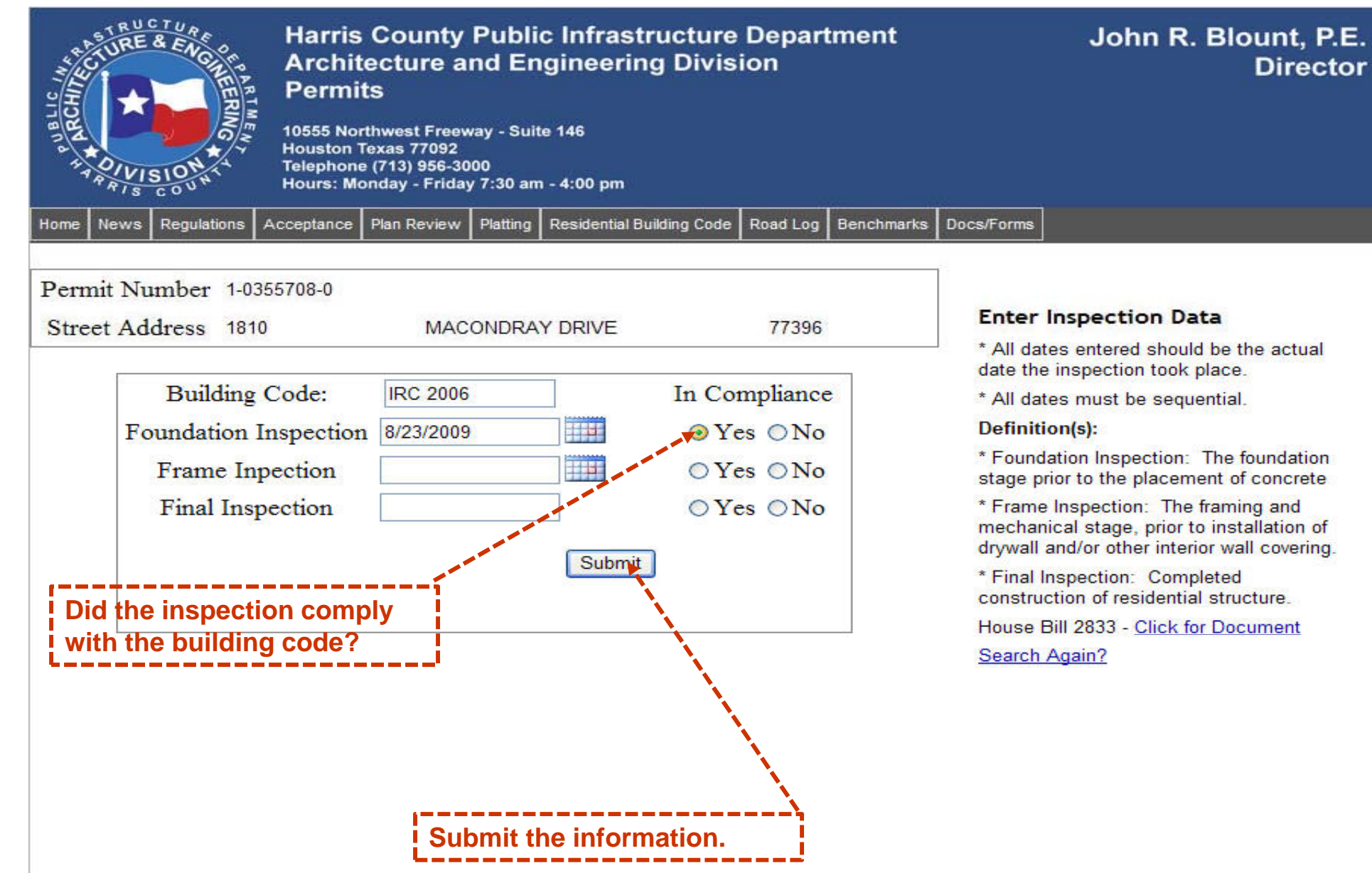

## **Step 7/Confirm Data is Correct for Submission**

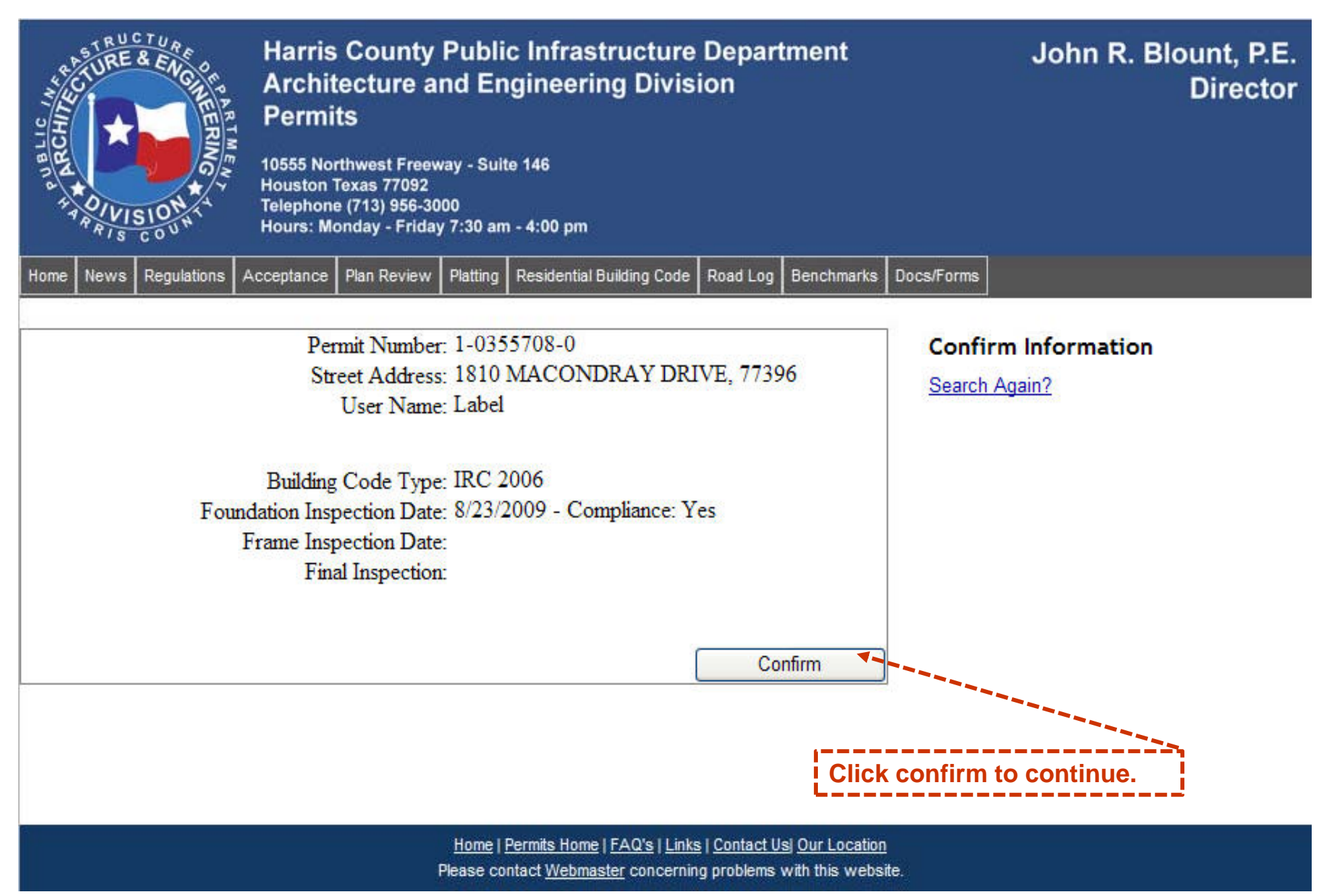

### **Receipt after Submission**

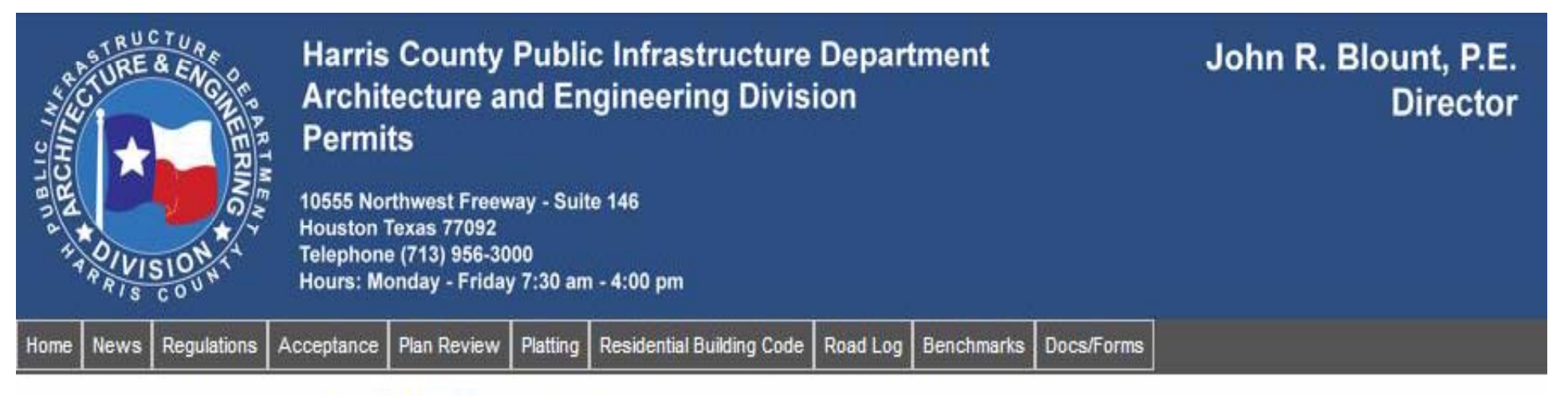

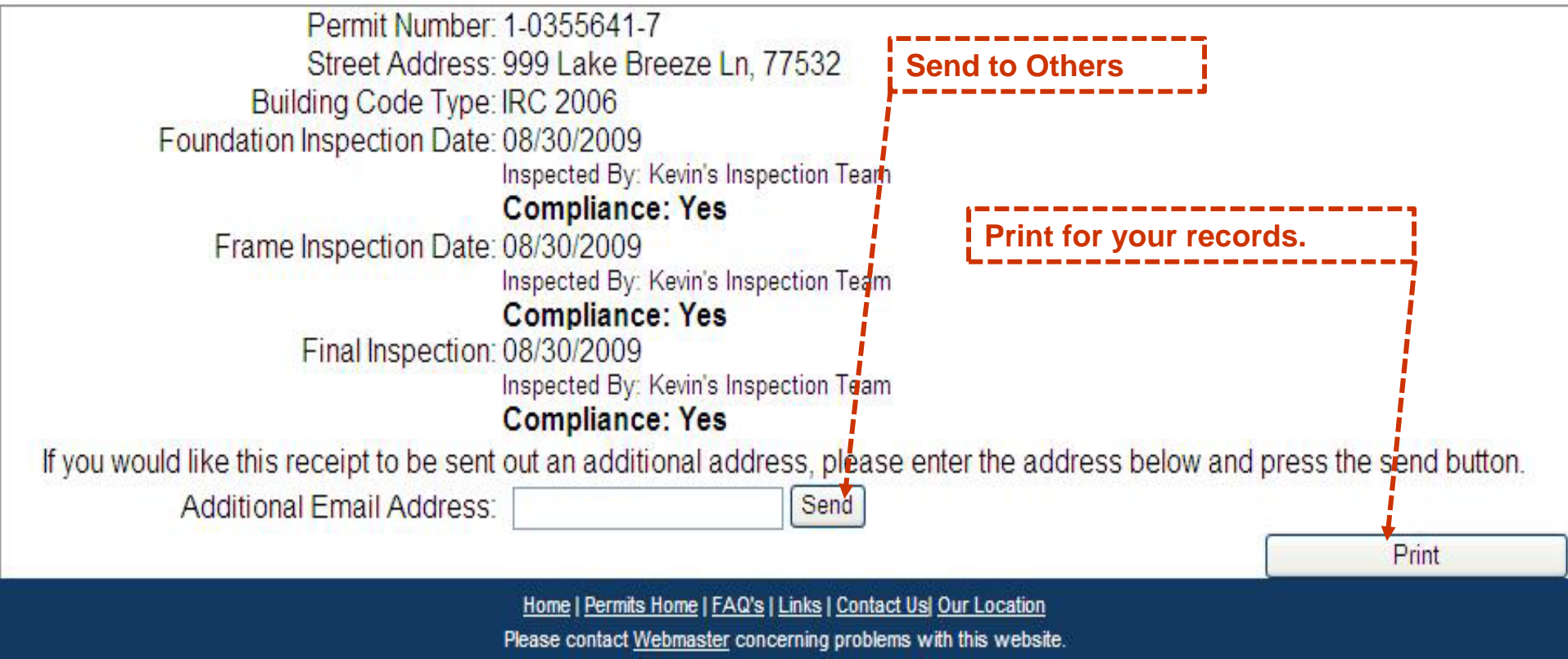

# Questions